## USER APPLICATION

This document will provide step by step guidance to the client of Intermediaries for Online Account Opening.

After accessing the intermediary's portal, User must follow the steps as mentioned below: User to visit DP website and click on the link to access account opening. Fill the details as required and click on **"Proceed"**.

| Name As Per PAN<br>POONAM P BHOLE | Date Of Birth<br>08/07/2000 | PAN<br>SYBPB3344E | Mobile<br>91 7744098098            |
|-----------------------------------|-----------------------------|-------------------|------------------------------------|
| E-mail                            |                             | Captcha           | Type in the captcha box $965942$ C |
| I agree with Terms & conditions   |                             | Proceed           |                                    |
|                                   |                             |                   |                                    |

User must select the KYC mode from the dropdown list and click on "Proceed".

| Company Loan                                                           | 36                                                                                                    |                                                                                                    | 1  |
|------------------------------------------------------------------------|----------------------------------------------------------------------------------------------------|----------------------------------------------------------------------------------------------------|----|
|                                                                        |                                                                                                    | Select KYC Mode                                                                                                    |    |
| New Customer<br>Name As Per PAN<br>POONAM PRAV<br>E-mail<br>POONAMB@CD | Aadhaar OTP (eKYC)<br>Aadhaar OTP (eKYC)<br>Aadhaar XPUF<br>Aadhaar XNL (Zip file)<br>AADHAAR-BIO<br>Digil.ocker-eAadhaarXml | Proceed Exit<br>IDAI website to initiate eKYC where your demographic details will be fetched<br>ilication from UIDAI. | ox |
| I agree with Terms 8                                                   | conditions                                                                                                    | Proceed                                                                                                    |    |
|                                                                        |                                                                                                    |                                                                                                    |    |
|                                                                        |                                                                                                    |                                                                                                    |    |
|                                                                        |                                                                                                    |                                                                                                    |    |
|                                                                        | Powered By:                                                                                                    | CDSL Ventures Limited, India, Pola Procey)                                                                            |    |

#### KYC Mode

Note: User has the option to select any 1 mode of KYC. For this document, KYC mode selected is-Aadhaar OTP (eKYC). This is an online KYC mode. Aadhaar PDF and Aadhaar XML are offline modes. User can also select KRA, if the details of the User are available in KRA.

### USER APPLICATION

User is directed to UIDAI portal for validation of the 12-digit Aadhaar number. User must provide the Aadhaar number and OTP received on mobile number which is linked with Aadhar. Click on "**Validate**".

|                      | <u>Screen Reader</u>                                                                                                    | ۰c                                                | COSL VENTURES LIMITED<br>Anything met martines                                                                                                    |  |  |  |  |  |  |  |  |
|----------------------|----------------------------------------------------------------------------------------------------|---------------------------------------------------|----------------------------------------------------------------------------------------------------|--|--|--|--|--|--|--|--|
|                      |                                                                                                    |                                                   |                                                                                                    |  |  |  |  |  |  |  |  |
|                      | Ent                                                                                                    | ler VID / Aadhaar                                 |                                                                                                    |  |  |  |  |  |  |  |  |
|                      |                                                                                                    | Language                                          | English 🗸                                                                                                    |  |  |  |  |  |  |  |  |
| <b>~</b>             | Based on my request / consent to join CDSL Ventures L<br>is mandatory for investors as per SEBI guidelines/regula                                                                                               | imited as a client, I h<br>tions and that the sar | ave been informed by CDSL Ventures Limited that the information available with UIDAI will be used for the purpose of KYC which<br>ne has to be uploaded into the SEBI's KRA system. |  |  |  |  |  |  |  |  |
|                      | I hereby consent to authenticate myself by conducting<br>biometric and/or OTP details.                                                                                                    | an eKYC transaction                               | through CDSL Ventures Limited (CVL) which is a SEBI registered KRA by providing my Aadhaar / VID Number along with my                                                               |  |  |  |  |  |  |  |  |
|                      | I have understood that my OTP/Biometric is encrypted a                                                                                                    | nd will not be stored/                            | shared and will be submitted to UIDAI (CIDR) only for the purpose of this transaction.                                                                                              |  |  |  |  |  |  |  |  |
|                      | I understand that this eKYC Information which may or may not include the Aadhaar Number, Name, Gender, Date of Birth, Address and Photograph is being retrieved from UIDAI to on-board me as a client with KRA. |                                                   |                                                                                                    |  |  |  |  |  |  |  |  |
|                      | Based on the above I also give my consent to CDSL Ver                                                                                                    | nture Limited to uploa                            | d my eKYC data into the CVL-KRA system on behalf of CDSL Ventures Limited.                                                                                                    |  |  |  |  |  |  |  |  |
|                      | In the event that, you do not want to proceed with this A<br>consent. please press Cancel and reach out to CDSL Ve                                                                                              | adhaar eKYC transa<br>entures Ltd.                | ction and you would like an alternative to your identity information for the above purpose, and if you are unable to understand this                                                |  |  |  |  |  |  |  |  |
|                      | If you wish to withdraw the given consent at any time after                                                                                                    | er sharing the Aadha                              | ar details, then kindly visit www.cvlindia.com                                                                                                    |  |  |  |  |  |  |  |  |
| Please<br>Otp sent : | e Generale OTP Now 🛛 SMS 💟 Email<br>succesfully to ******8665 pr******@yahoo.com                                                                                                    | Gene                                              | rate OTP                                                                                                    |  |  |  |  |  |  |  |  |
| Please va<br>10 r    | nicate the OTP within minutes of receiving it Validate                                                                                                    |                                                   | Ø Cancel                                                                                                    |  |  |  |  |  |  |  |  |
|                      |                                                                                                    |                                                   |                                                                                                    |  |  |  |  |  |  |  |  |

Post successful validation of OTP, User is asked to capture "Live Photo". This image is then compared with the Aadhaar card image. Based on the comparison value, User can proceed further.

User must take "Live Photo" and enter the 4-digit code displayed on screen. click on "Proceed".

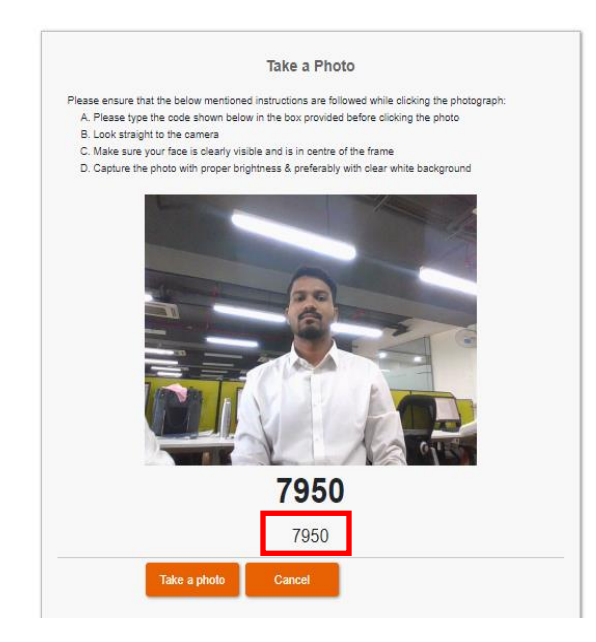

LIVE PHOTO CAPTURE

## USER APPLICATION

After completion of Aadhar based ekyc, user will send to the next page for updating other few details required for opening demat/trading account. After entering the broking details, user must submit the details and click on "save & continue".

| Company Logo 36       |                                    |                  |             | Dear F       | POONAM      | PRAVIN B  | HOLE. Your reference number | nce number is : S00071537        |     |               |  |
|-----------------------|------------------------------------|------------------|-------------|--------------|-------------|-----------|-----------------------------|----------------------------------|-----|---------------|--|
| 0<br>Broking DP       | )<br>Bank                          | ()<br>Nomination | ()<br>Basic | ©<br>Contact | ()<br>FATCA | )<br>Docs | ©<br>Preview                |                                  |     |               |  |
|                       |                                    |                  |             |              |             |           | l would                     | you like to fill Broking details | Yes |               |  |
| Segment               | Туре                               | EQUITY - BSE,    | EQUITY      | NSE -        |             |           |                             |                                  |     |               |  |
| Gross Annual In       | come                               | > 25 LAC         |             | `            | ~           |           | Gross Annual Income As On   | 06/02/2023                       |     |               |  |
| Select Brokerage Plan | Select Brokerage Plan From<br>List |                  |             |              |             |           |                             |                                  |     |               |  |
|                       |                                    |                  |             |              |             |           |                             |                                  | Sa  | we & Continue |  |

## Powered By: <mark>4 CDSL Ventures Limited, India. <sup>(Data Privacy)</sup></mark>

#### BROKING PAGE

On clicking "Save & Continue", User is directed to DP page. User has to select the plan from "select dp plan from list", enter other details and click on "save & continue".

| <ul> <li>Broking</li> </ul>               | OP                                 | )<br>Bank | ()<br>Nomination | <ul> <li>Basic</li> </ul> | ©<br>Contact | <b>FATCA</b>       | 0<br>Docs                                                   | Operation of the second second sec |                                     |                 |  |
|-------------------------------------------|------------------------------------|-----------|------------------|---------------------------|--------------|--------------------|-------------------------------------------------------------|----------------------------------------------------------------------------------------------------|-------------------------------------|-----------------|--|
|                                           |                                    |           |                  |                           |              |                    |                                                             |                                                                                                    | I would you like to fill DP details | Yes             |  |
|                                           | - Product Details for Dp Id 017500 |           |                  |                           |              |                    |                                                             |                                                                                                    |                                     |                 |  |
| Gross                                     | Annual Inc                         | come      | > 25 LAC         |                           |              | •                  |                                                             | Gross Annual Income As Or                                                                                                    | 06/02/2023                          |                 |  |
| I / We would I<br>Basic Service<br>(BSDA) | ike to avail<br>Demat A/C          | for       | No               |                           |              | 1/\<br>the<br>with | Ve would like<br>pledge instr<br>rout any othe<br>lour end. | a to instruct the DP to accept al<br>uctions in my /our account<br>er further instruction from                                                                                                    | No                                  |                 |  |
| Select DP Pla                             | n From Lisi                        | t (       | S1               |                           |              |                    |                                                             |                                                                                                    |                                     |                 |  |
|                                           |                                    |           |                  |                           |              |                    |                                                             |                                                                                                    |                                     | Save & Continue |  |

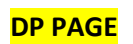

By: 🥳 CDSL Ventures Limited, India. <sup>(Data Princ</sup>

### USER APPLICATION

User is directed to "Bank details" page. Here user has to enter his/her bank details like bank account number, IFSC code, account type and click on "save & continue".

| Company Logo 36              |                           |            | Dear P(      | ONAM PRAVIN BHOLE. Your reference number is : \$00071537 |             |                              |                                                                               |                   |                 |  |  |
|------------------------------|---------------------------|------------|--------------|----------------------------------------------------------|-------------|------------------------------|-------------------------------------------------------------------------------|-------------------|-----------------|--|--|
| Image: Broking     Image: DP | O     Bank     Nomination | )<br>Basic | )<br>Contact | ()<br>FATCA                                              | )<br>Docs   | )<br>Preview                 |                                                                               |                   |                 |  |  |
|                              |                           |            |              |                                                          | Bai         | nk Details                   |                                                                               |                   |                 |  |  |
| Account Number*              | ••••••                    |            |              | R                                                        | e-Enter Acc | ount Number*                 | 1234567890<br>Matching                                                        |                   |                 |  |  |
| IFSC*                        | HDFC0000001               |            |              | 0                                                        |             | HDFC BANK TU<br>JOURNAL MARC | LSIANI CHNBRS - NARIMAN PT 101-104 TULS<br>GNARIMAN POINTMUMBAIMAHARASHTRA400 | IANI CHAN<br>1021 | BERSFREE PRESS  |  |  |
| Account Type*                | SAVINGS BAN               | IK ACCOUNT | . v          |                                                          |             | Currency*                    | RS                                                                            | ·                 |                 |  |  |
|                              |                           |            |              |                                                          |             |                              |                                                                               |                   | Save & Continue |  |  |

#### Powered By: 🞸 CDSL Ventures Limited, India. <sup>(Data Privacy)</sup>

#### BANK DETAILS PAGE

User is redirected to Nomination page, where user has to select the no. of nominee and fill the nominee details and click on "Save & Continue".

| Company Logo 36 |                 | Dear                         | POONAM PRAVIN BHOLE. Your | reference number is : \$00071: | 07              |
|-----------------|-----------------|------------------------------|---------------------------|--------------------------------|-----------------|
|                 | Broking DP Bank | Nomination Baelo Contact     | FATCA Doce Preview        |                                |                 |
|                 |                 |                              | Nomination Details        |                                |                 |
|                 | No              | mination"                    | No. of Nominoon*          | 1                              | ~               |
|                 |                 |                              | - First Nominee           |                                |                 |
|                 | Nominee Name*   | SWATI P BHOLE                | 0081                      | 20/12/1972                     |                 |
|                 | Share*          | 100                          | Relationship*             | MOTHER                         | ~               |
|                 | Address*        | A-101, WOODEN CASTLE, PALM B | EACH ROAD, SECTOR-20 NERU | L(E)                           |                 |
|                 |                 |                              |                           |                                | li li           |
|                 | Country*        | INDIA                        | Pincode*                  | 400814                         |                 |
|                 |                 | MAHARASHTRA                  |                           | THANE                          |                 |
|                 | Silate"         | 0                            | District*                 |                                |                 |
|                 | City*           | NERUL                        |                           |                                |                 |
|                 | Mobile          | MOBILE                       | Email                     |                                |                 |
|                 | Identity*       | Aadhaar                      |                           |                                | ~               |
|                 | Aadhaar*        | 879085451010                 | )                         |                                |                 |
|                 |                 |                              |                           |                                |                 |
|                 |                 |                              |                           |                                | Save & Continue |
|                 |                 |                              |                           |                                |                 |
|                 |                 | NON                          | <b>IINATION</b>           | PAGE                           |                 |

### USER APPLICATION

User is directed to Basic details page, where basic details from the Aadhaar have been captured and displayed. User then must fill the required mandatory fields other than those captured via Aadhaar and click on "Save & Continue".

| O         O         O           Broking         DP         Bank | Nomination Basic Conta | BCT FATCA | Oce Preview      |             |                 |  |  |  |  |  |
|-----------------------------------------------------------------|------------------------|-----------|------------------|-------------|-----------------|--|--|--|--|--|
|                                                                 |                        |           | Basic Details    |             |                 |  |  |  |  |  |
| — KYC Details                                                   |                        |           |                  |             |                 |  |  |  |  |  |
| -+                                                              | Applicant Name*        | MR 🗸      | PRIYESH          | MADAN       | KOLI            |  |  |  |  |  |
| 00                                                              | Father/Spouse*         | SELECT 🗸  |                  |             |                 |  |  |  |  |  |
|                                                                 | s                      | SELECT V  | FIRST NAME       | MIDDLE NAME | LAST NAME       |  |  |  |  |  |
|                                                                 | Mother Name            | ~         | FIRST NAME       | MIDDLE NAME | LAST NAME       |  |  |  |  |  |
| DOB.                                                            | 21/07/1996             |           | Gender*          | MALE        | ~               |  |  |  |  |  |
| Marital Status*                                                 | SELECT                 | ~         | Occupation Type* | SELECT      | ~               |  |  |  |  |  |
| Nationality*                                                    | INDIA<br>()            |           | Citizenship*     |             |                 |  |  |  |  |  |
|                                                                 | + Your Identity        |           |                  |             |                 |  |  |  |  |  |
|                                                                 |                        |           |                  |             | Save & Continue |  |  |  |  |  |

#### BASIC DETAILS PAGE

User is directed to Contact details page, where Contact details from the Aadhaar have been captured and displayed. User then must fill the other field which are not captured via Aadhar and click on "Save & Continue".

| Company Logo 36 |                                                                                                    | Dea                                                                      | ar POONAM PRAVIN BHOLE. Your reference no           | umber is : \$00071537 |
|-----------------|----------------------------------------------------------------------------------------------------|--------------------------------------------------------------------------|-----------------------------------------------------|-----------------------|
|                 | Image: Stroking         Image: Open stroking         Image: Open st | O         O         O           Nomination         Basic         Contact | O     O     FATCA Docs Preview                      |                       |
|                 |                                                                                                    |                                                                          | Contact Details                                     |                       |
|                 |                                                                                                    |                                                                          | - Permanant Address                                 |                       |
|                 | Address*                                                                                                    | A-202, sadan villa                                                       | Sadanand peth, Thane-<br>400057                     | h                     |
|                 | Country*                                                                                                    | INDIA                                                                    | PIN*                                                |                       |
|                 | State*                                                                                                    | MAHARASHTRA                                                              | District*                                           | THANE                 |
|                 | City*                                                                                                    | THANE                                                                    | Address Type*                                       | RESIDENTIAL           |
|                 | POA*                                                                                                    | AADHAR / UID NO.                                                         |                                                     | ~                     |
|                 | Proof No.*                                                                                                    | XXXXXXXXXXXXXXXXXXXXXXXXXXXXXXXXXXXXXX                                   | Proof Expiry                                        |                       |
|                 |                                                                                                    |                                                                          | + Correspondence Address                            |                       |
|                 |                                                                                                    |                                                                          | + Contact Details                                   |                       |
|                 |                                                                                                    |                                                                          |                                                     | Save & Continue       |
|                 |                                                                                                    |                                                                          |                                                     |                       |
|                 |                                                                                                    | Powere                                                                   | d By: 🐇 CD3L Ventures Limited, India. (Univ Pressy) |                       |

CONTACT DETAILS PAGE

### USER APPLICATION

User is directed to "FATCA details" page. Click on "Save & Continue".

| Company Logo 36 |                                                        |                  | Dea                                                                                                    | ar POONAM PRA      | VIN BHOLE. Your re | eference nur | nber is : \$00071537 |
|-----------------|--------------------------------------------------------|------------------|----------------------------------------------------------------------------------------------------|--------------------|--------------------|--------------|----------------------|
| (®)<br>Broking  | <ul><li>○</li><li>○</li><li>○</li><li>DP Ban</li></ul> | Nomination       | Image: Second second second | FATCA Doos         | ©<br>Preview       |              |                      |
|                 |                                                        | Residence for ta | x purposes in Jurisdic                                                                                                    | tion outside India | No                 |              |                      |
| Are             | ou a US person?                                        | No               |                                                                                                    |                    | Terms &            | Conditions   |                      |
| Jurisói         | ion of Residence<br>Country                            | 0                |                                                                                                    |                    | TIN or             | requivalent  |                      |
|                 | Country of Birth                                       | 0                |                                                                                                    |                    | Pla                | ace of Birth |                      |
|                 | Address same as                                        |                  | ~                                                                                                    |                    | Ad                 | ldress Type  | SELECT V             |
|                 | Address                                                | ADDRESS 1        |                                                                                                    | ADDRES             | S 2                |              | ADDRESS 3            |
|                 | Country                                                | 0                | /                                                                                                    |                    |                    | //<br>PIN    |                      |
|                 | State                                                  |                  |                                                                                                    |                    |                    | City         |                      |
|                 | POA                                                    |                  |                                                                                                    |                    |                    |              | ~                    |
|                 | Proof No.                                              |                  |                                                                                                    |                    | P                  | hoof Expiry  |                      |
|                 |                                                        |                  |                                                                                                    |                    |                    |              | Save & Continue      |
|                 |                                                        |                  |                                                                                                    |                    |                    |              |                      |

#### FATCA DETAILS PAGE

User is directed to "Document Upload" page. User must upload the documents one by one based on the selection done in the previous page. The application will show the list of documents to be uploaded in the droplist. Documents uploaded must satisfy the required specification. If the user doesn't have save the documents in the device, then application camera can be used to click the picture of the document and upload it.

| Company Logo 36 | Dear POON                                                                                                    | AM PRAVIN BHOLE. Your reference number | r le : 800071637 |                 |
|-----------------|----------------------------------------------------------------------------------------------------|----------------------------------------|------------------|-----------------|
|                 | 0 0 0 0 0 0 0 0 0 0 0 0 0 0 0 0 0 0 0                                                                                                    | 0<br>Doca Premier                      |                  |                 |
|                 | Do                                                                                                    | cument Upload                          |                  |                 |
|                 | Document Type SELECT                                                                                                    | *                                      |                  |                 |
|                 | Upload from my computer                                                                                                    |                                        |                  |                 |
|                 | Capture from Camera                                                                                                    | UK                                     |                  |                 |
|                 | Wanhaji<br>1. Spotne Inga Stas should be 400px X 200px at max,<br>2. Osomert image stas should be 500px X 700px at max.<br>3. Image stas should be 200 x8<br>4. Document image should be in PHO, JPG or JPEO tomat only |                                        |                  |                 |
|                 | lhow 10 v entries                                                                                                    |                                        | Dearst:          | Save & Continue |
|                 | Document Type                                                                                                    | Uploaded Data                          | Vanu 🕴 I         | Delata 🕴        |
|                 | CANCELLED CHEQUE WITH SIGNATURE                                                                                                    | 08-02-2023 10.38:23                    |                  |                 |
|                 | FACE AUTH INAGE - UIDAI                                                                                                    | 08-02-2023 10.29.03                    |                  |                 |
|                 | PIN .                                                                                                    | 08-02-2023 10:37:15                    |                  |                 |
|                 | PHOTOGRAPH                                                                                                    | 08-02-2023 10.28.28                    |                  |                 |
|                 | SIGNATURE                                                                                                    | 08-02-2023 10.38:29                    |                  |                 |
|                 | UD ND AADHAAR                                                                                                    | 08-02-2023 10:28:28                    | 2                |                 |
|                 | howing 1 to 6 of 6 entries                                                                                                    |                                        | Previous         | 1 Net           |

#### DOCUMENT UPLOAD PAGE

Post uploading the documents, User can preview the documents by Clicking on the icon highlighted in Red.

### USER APPLICATION

| Show 10 v entries               |                       | Search: |                          |
|---------------------------------|-----------------------|---------|--------------------------|
| Document Type                   | Uploaded Date         | View    | <b>♦</b> Delete <b>♦</b> |
| CANCELLED CHEQUE WITH SIGNATURE | 8/17/2021 12:52:08 PM |         |                          |
| FACE AUTH IMAGE - UIDAI         | 8/16/2021 2:52:23 PM  |         |                          |
| PAN                             | 8/17/2021 12:52:21 PM |         | 0                        |
| PHOTOGRAPH                      | 8/17/2021 12:12:51 PM |         |                          |
| SIGNATURE                       | 8/17/2021 12:52:30 PM |         | 0                        |
| UID NO AADHAAR                  | 8/17/2021 12:12:51 PM |         |                          |
| Showing 1 to 6 of 6 entries     | •                     |         |                          |
|                                 |                       | Previou | s 1 Next                 |

After checking the uploaded documents, User must click "Save & Continue".

User is directed to Preview Page. By selecting the mobile or email option, User provides consent to the eSign service provider to provide the eSigned KYC application form either on the email id or if Mobile is selected a link is provided in the SMS to download the PDF of application form.

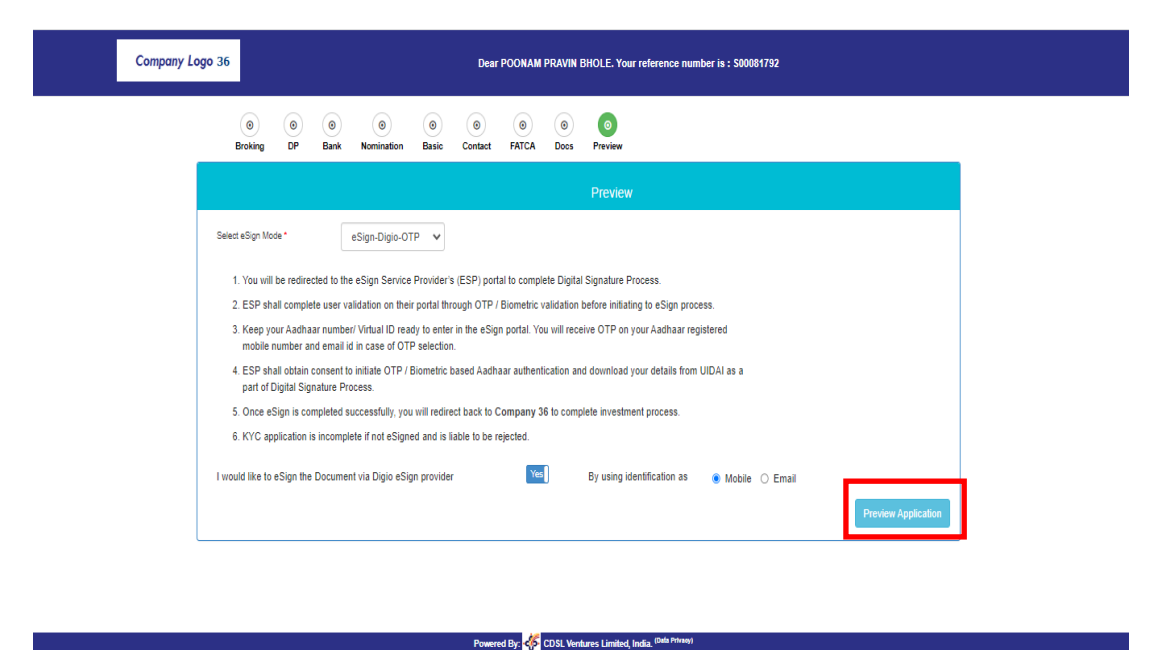

#### PREVIEW PAGE

User will select mobile or email option and click on "Preview". Details submitted by the User are previewed and the User has to give consent to the declaration by clicking on "Confirm" to submit the form for eSigning.

|                                 | U                                                                                                    | SER AF                                                                                                    | PLICA                                                                                                    | ΓΙΟΝ                                                                                                    |                                                                                          |
|---------------------------------|----------------------------------------------------------------------------------------------------|----------------------------------------------------------------------------------------------------|----------------------------------------------------------------------------------------------------|----------------------------------------------------------------------------------------------------|------------------------------------------------------------------------------------------|
| ompany Logo 36 Kindly cor       | nfirm the below details.                                                                                                    |                                                                                                    |                                                                                                    |                                                                                                    |                                                                                          |
| O C Selected Code               | d DP Teriff S1                                                                                                    |                                                                                                    | Nomination                                                                                                    | No                                                                                                    |                                                                                          |
| Broking D Nominee               | e Name 1                                                                                                    |                                                                                                    | Nominee Share 1                                                                                                    |                                                                                                    |                                                                                          |
| Nominee                         | e Name 2                                                                                                    |                                                                                                    | Nominee Share 2                                                                                                    |                                                                                                    |                                                                                          |
| Nominee                         | e Name 3                                                                                                    |                                                                                                    | Nominee Share 3                                                                                                    |                                                                                                    |                                                                                          |
| 2. ESP shall co                 | Bank Details                                                                                                    |                                                                                                    |                                                                                                    |                                                                                                    |                                                                                          |
| 3. Keep your Ar<br>mobile numb  | HDFC0000001                                                                                                    | Account Type :                                                                                                    | SAVING S BANK                                                                                                    |                                                                                                    |                                                                                          |
| 4. ESP shall ob<br>Signature Pr | Number 4224567900                                                                                                    | Currenou                                                                                                    | ACCOUNT                                                                                                    |                                                                                                    |                                                                                          |
| 5. Once eSign i                 | Number: 1234507690                                                                                                    | Currency :                                                                                                    | кэ                                                                                                    |                                                                                                    | _                                                                                        |
| 6. KYC applicat                 | Declaration* :                                                                                                    |                                                                                                    |                                                                                                    |                                                                                                    | _                                                                                        |
| I would like to eSig            | We hereby declare that the KYC<br>inform you of any changes therein,<br>I amWe are aware that I/We may i<br>registered number/Email address.<br>details. I/We hereby consent to sh<br>passcode and as applicable, with K | details furnished by me are<br>immediately. In case any of<br>ue held liable for it. I/We her<br>am/We are also aware tha<br>aring my/our masked Aadh<br>RA and other Intermediaries | true and correct to the best<br>the above information is fou<br>bby consent to receiving info<br>t for Aadhaar OVD based K<br>aar card with readable QR o<br>with whom I have a busines | t of my/our knowledge and belief and I/we<br>nd to be false or untrue or misleading or mi<br>rrmation from CVL KRA through SMS/Emai<br>YC, my KYC request shall be validated ag<br>odde or my Aadhaar XML/Digilocker XML<br>is relationship for KYC purposes only.* | under-take to<br>isrepresenting,<br>il on the above<br>gainst Aadhaar<br>Rie, along with |
|                                 |                                                                                                    | Co                                                                                                    | nfirm Close                                                                                                    |                                                                                                    | -                                                                                        |

User is directed to authenticate the Mobile no. User must Proceed with Mobile Verification Code and click on "Submit".

| digio                | Secured by dig                                        | Igo |  |
|----------------------|-------------------------------------------------------|-----|--|
| Security c<br>+91-77 | ode sent to                                           |     |  |
| Security Code        | 1417<br>e? Resend in 00:13<br>lid for 10 minutes only |     |  |
| Sut                  | mit                                                   |     |  |
|                      |                                                       |     |  |

### <mark>DIGIO PAGE</mark>

Post clicking on "Submit", KYC application form to be eSigned is displayed on User screen. User can preview the form and click on "Sign now" to proceed for eSigning.

| digio             |                                                                                                    | Secured by digio |
|-------------------|----------------------------------------------------------------------------------------------------|------------------|
|                   | 500051292                                                                                                    | Â                |
|                   |                                                                                                    |                  |
|                   | Company Logo 36<br>Company 36<br>Control IV: English The Your Control Control Participant - HERE<br>SIGN POIS-cale 1980 + 1011: 11 Cale 1980 + 1001, DP 16 181700<br>SIGN POIS-cale 1980 + 1011: 11 Cale 1980 + 1001, DP 16 181700                                                                                                    |                  |
|                   | ERI Menter Juli BARMAH REL Menter La NARAMI IA: MARSeria MACOMINA Consequence de la Consequence de la | •                |
|                   | Cancel Sign Now                                                                                                    |                  |
|                   | E-SIGN PAGE                                                                                                    |                  |
|                   |                                                                                                    |                  |
|                   |                                                                                                    |                  |
| OLAO/USER MANUAL/ | 6.1.23                                                                                                    | 8                |

### USER APPLICATION

User is directed to NSDL Electronic Signature Services for Aadhaar OTP validation. User must give consent for the same and enter the 12-digit Aadhaar number.

| Digi                                                                                                    | otech Solutions Private Lir                                                                                                    | nited has reques                                                                     | ted to Digitally s                                                          | ign the document                                                                                                    |
|----------------------------------------------------------------------------------------------------|----------------------------------------------------------------------------------------------------|--------------------------------------------------------------------------------------|-----------------------------------------------------------------------------|----------------------------------------------------------------------------------------------------|
| Transaction ID:                                                                                                    | ESIGN:230525162547274653KZ                                                                                                    | 3SCP2DOWPXM7                                                                         | UV5QH4FFSY3C                                                                | dated 2023-05-25T16:25:47                                                                                                    |
| Please click on the checkbox and e                                                                                                    | enter Aadhaar/Virtual ID<br>Sov Technologies Limited (formerly NSDL                                                                        | . e-Governance Infrastr                                                              | ucture Limited) to –                                                        |                                                                                                    |
| <ol> <li>Use my Aadhaar / Virtual ID<br/>Digiotech Solutions Private<br/>accordance with the provisions<br/>notified thereunder and for no</li> </ol> | details (as applicable) eSign of docu<br>e Limited and authenticate my identi<br>of the Aadhaar (Targeted Delivery of Fi<br>other purpose. | ments requested us<br>ty through the Aadha<br>nancial and other Subsi                | <b>sing Digio - a Dig</b><br>ar Authentication sy<br>idies, Benefits and Se | ital Transaction Management platform for/with<br>stem (Aadhaar based e-KYC services of UIDAI) in<br>ervices) Act, 2016 and the allied rules and regulations |
| <ol> <li>Authenticate my Aadhaar / Vir<br/>through Aadhaar based e-KYC<br/>requested using Digio - a D</li> </ol>                                     | rtual ID through OTP or Biometric for a<br>2 services of UIDAI and use my Photo<br><b>igital Transaction Management plat</b>               | authenticating my iden<br>and Demographic det<br><b>form</b> for/with <b>Digiote</b> | tity through the Aad<br>tails (Name, Gender,<br>t <b>ch Solutions Priva</b> | Ihaar Authentication system for obtaining my e-KYC<br>Date of Birth and Address) <b>eSign of documents</b><br>te Limited.                                   |
| <ol> <li>I understand that Security an<br/>Technologies Limited and the d</li> </ol>                                                                  | nd confidentiality of personal identity d<br>lata will be stored by Protean eGov Tech                                                      | lata provided, for the<br>nologies Limited till suc                                  | purpose of Aadhaa<br>h time as mentioned                                    | r based authentication is ensured by Protean eGov<br>in guidelines from UIDAI from time to time.                                                            |
|                                                                                                    | VID/Aadhaar                                                                                                    |                                                                                      | Ø                                                                           |                                                                                                    |
|                                                                                                    | SEN                                                                                                    |                                                                                      |                                                                             |                                                                                                    |
|                                                                                                    |                                                                                                    |                                                                                      |                                                                             |                                                                                                    |

#### NSDL Electronic Signature Services Page

An OTP is received on the mobile number registered with Aadhaar. User must Validate the OTP received by clicking on "Verify OTP".

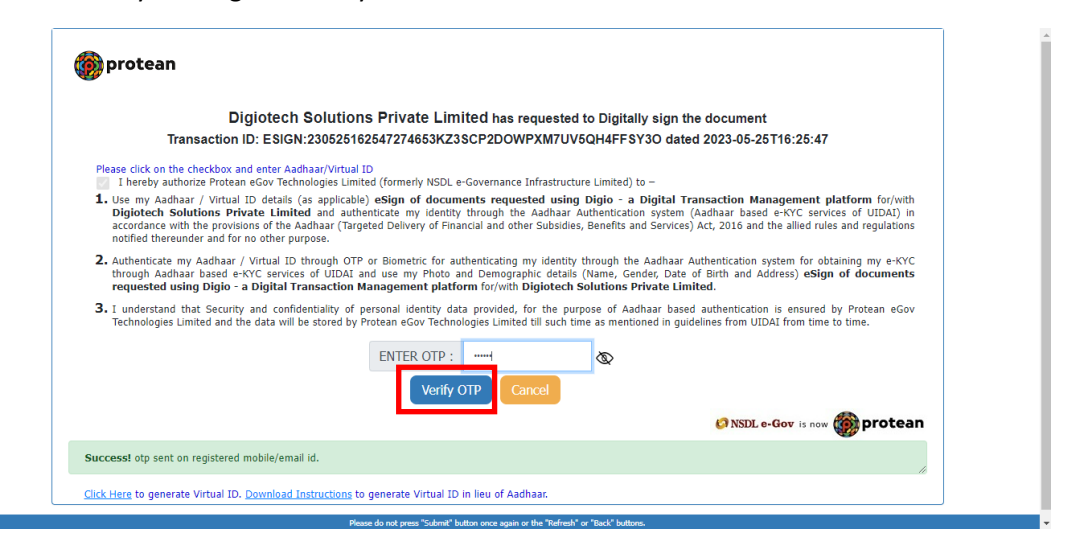

Post clicking on "Verify OTP", User will receive an email containing the eSigned KYC application PDF form. User can download the same.